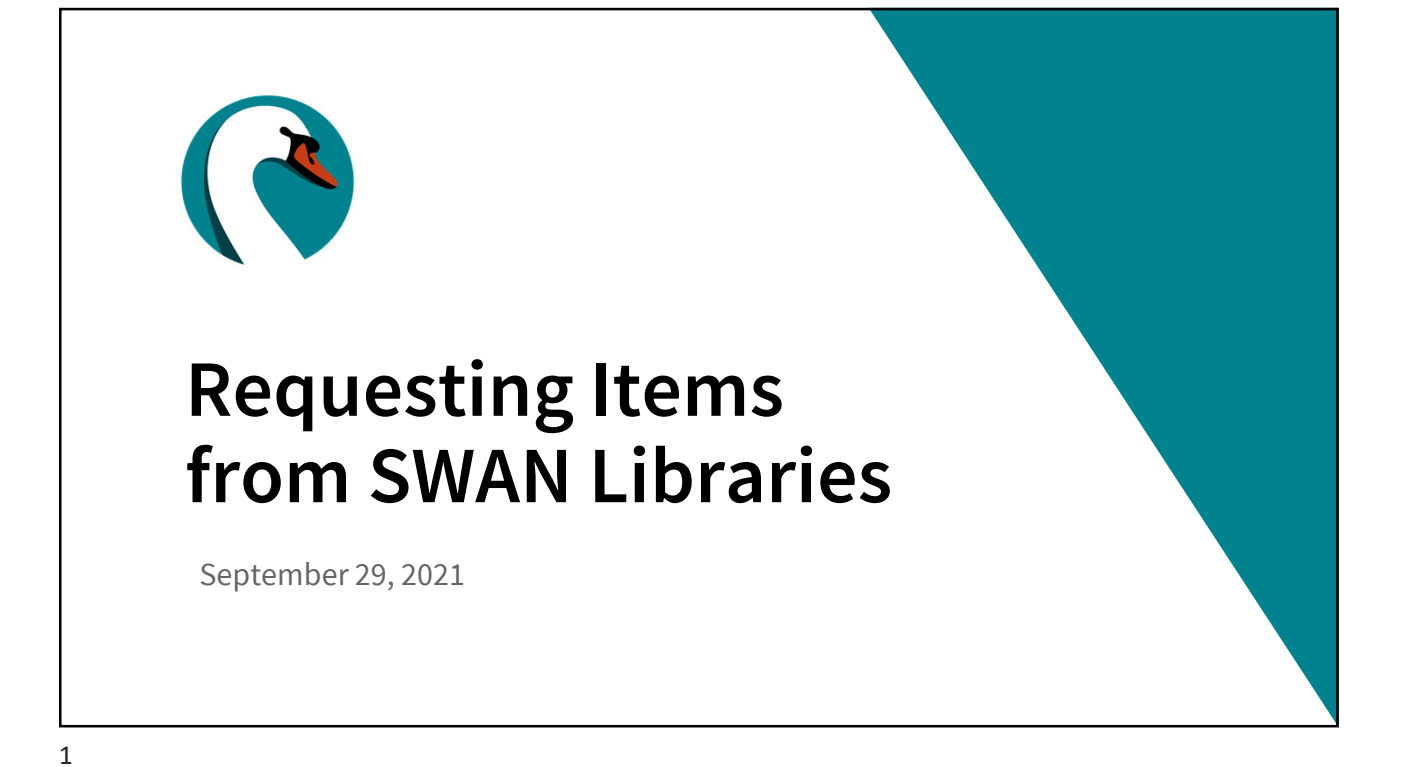

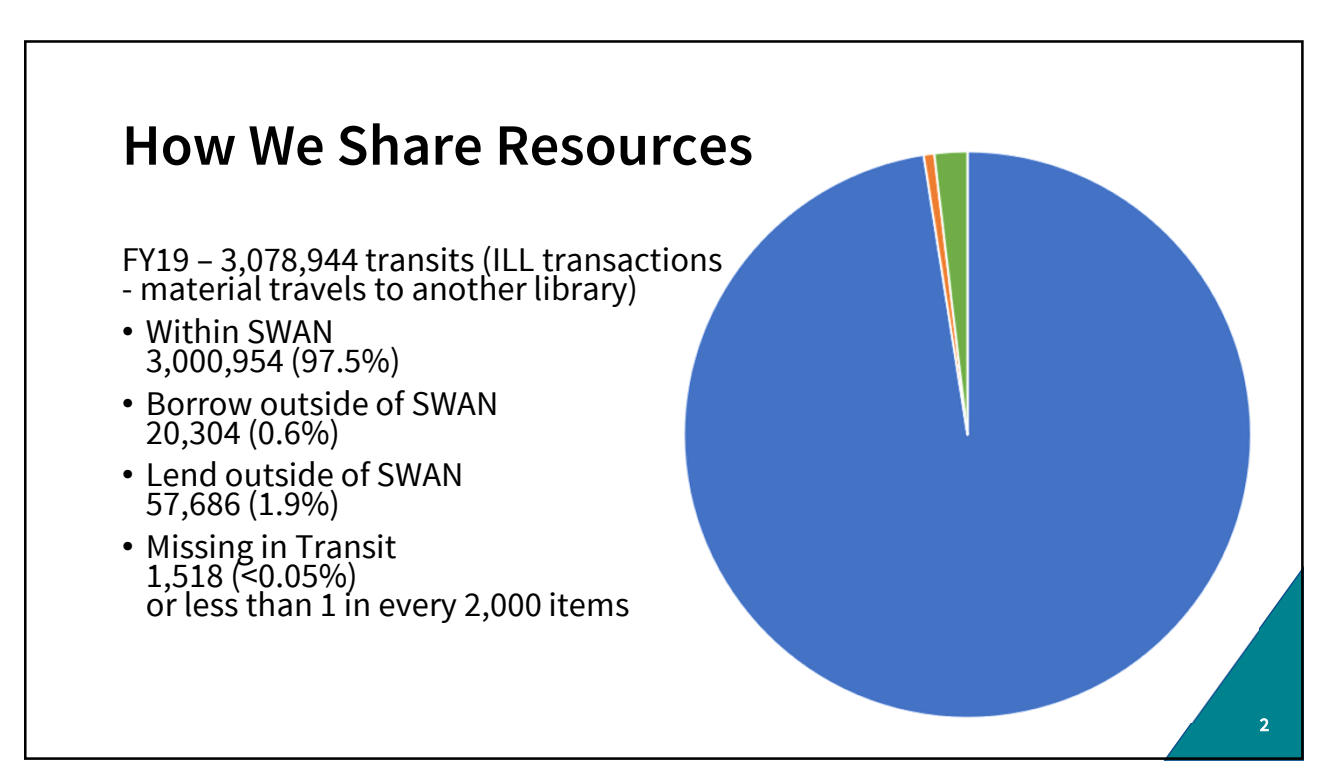

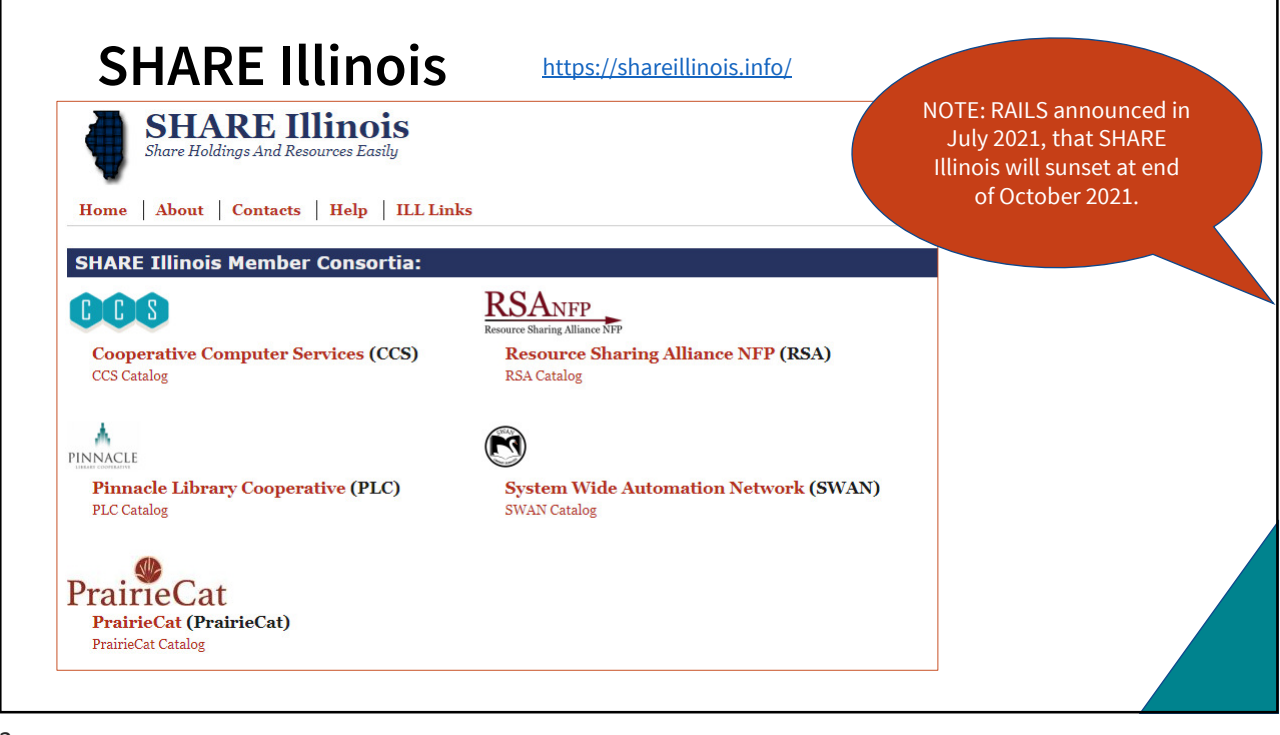

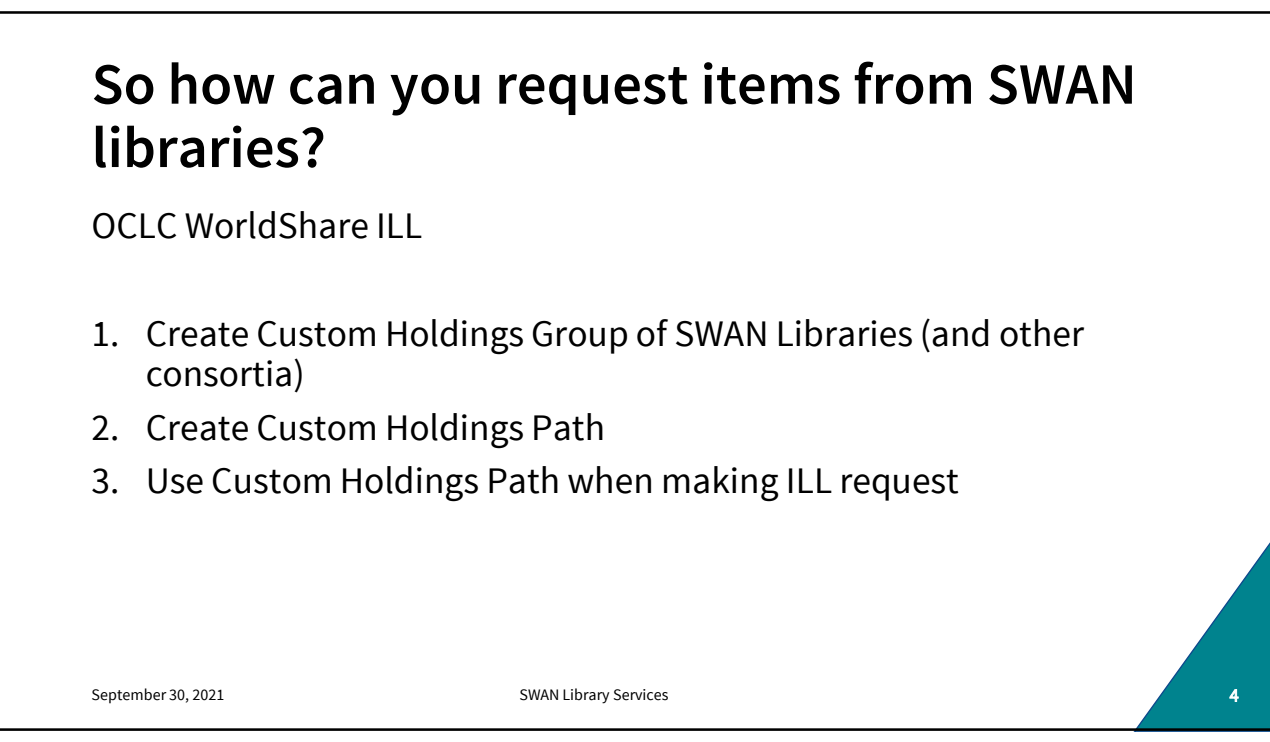

| Search                                              | Library Type Catalog County                                                       | oply                                                                         |
|-----------------------------------------------------|-----------------------------------------------------------------------------------|------------------------------------------------------------------------------|
| Delivery route, ILDS stop<br>FM0 GK5 GK5 GK7 GK8    | /hub, etc.<br>GK9 GL4 GL7 GL9 GO 4 GO6 GO8 GP5 IHE IHY ILE INO IWE JAH JAI JA     | AO JAR JAS JX7                                                               |
| Choose cat<br>Click Apply<br>Then copy<br>Custom Ho | alog under dropdown<br>and paste codes into OCLC Create<br>lding Groups interface | Verify that you<br>OCLC symbol is<br>correctly identifi<br>in your library's |

| 2017-2021<br>R A I L S                                                                                                    | Issues Servi                                                                                          | ces Members                                                                       | Events                                    | About Cont      | tact <b>Q</b>                          | Sign In  |
|----------------------------------------------------------------------------------------------------|----------------------------------------------------------------------------------------------------|-----------------------------------------------------------------------------------|-------------------------------------------|-----------------|----------------------------------------|----------|
| Alert: RAILS Boa                                                                                                    | ard Vacancy: School L                                                                                 | ibrary RAIL                                                                       | S 10-Year A                               | Anniversary (20 | )11-2021)                              |          |
| Home » Services » Interlibrary Loan & Deliver<br>OCLC Custom Hold<br>Use this form to create a list of OCLC in<br>Worldshare ILL Custom Holdings Grou                                                                                                    | y » Interlibrary Loan » OCLC<br>Jings Group<br>Institution codes of RAIL:<br>up. For information abou | Custom Holdings Grou<br>Generato<br>6 libraries to cut-and<br>t creating a Custom | o Generator<br>I-paste into a<br>Holdings |                 | Interlibrary<br>Resources<br>OCLC Cust | / Loan   |
| <ul> <li>Group, see <u>https://help.oclc.org/Resou</u></li> <li>Examples of groups you can created</li> <li>Libraries on your RAILS delivery rot</li> <li>Libraries on your ILDS stop/RAILS</li> <li>Libraries in your shared catalog co</li> <li>Libraries in your county</li> </ul> | rce Sharing/WorldShard<br>I <b>te:</b><br>bute<br>delivery hub<br>nsortium                            | <u>a Interlibrary Loan</u> ,                                                      | <u>Serv</u>                               |                 | Holdings G                             | enerator |
| Search                                                                                                    | Library Type Ca                                                                                       | talog<br>WAN -                                                                    |                                           |                 |                                        |          |
| September 30, 2021<br>Apply your search and/or dropdown fil                                                                                                    | County<br>- Any -<br>ters to generate a list of                                                       | ibrany Services<br>matching OCLC cod                                              | <b>2</b><br>es.                           |                 |                                        |          |

## Building OCLC Custom Holding Group for SWAN Libraries

Use RAILS OCLC Custom Holdings Group Generator and search by catalog <u>https://www.railslibraries.info/services/oclc\_groups</u>

1. Select Catalog = SWAN

- 2. Apply for list of SWAN Libraries
- 3. Copy the returned list of OCLC symbols

AAO BCI BFI BGI BQI BQI BXI CF0 CF0 CJ0 CKI DF0 DI0 DJI DZI DZZ FJ0 FQI FUI FU0 FVI FWI FX0 GF0 GI0 G0Y GYI HAO HDI HH0 HLI HM0 HP0 HR0 HU0 I#G I@J IDP IU0 IVJ JCF JCW JCX JDA JFE JFI JNG J0V J0W J0Y J0Z JPK JSF JST JSU JSV JSY JSZ JVJ JVM JVX JVZ JZD JZE KGI NX0 PX0 THY TJ7 TK4 TL4 TL7 TL9 TM3 TM5 TM8 T02 T05 T07 T09 TP4 TP7 TQ6 TQ7 TR9 TS6 TS8 TT5 TT6 TT9 TU2 TU5 TU6 TU7 TV3 TV7 TW3 TW7 TW9 TYV TZ8

Note: Libraries that do not have OCLC codes in their Library Learning (L2) profiles are not included.

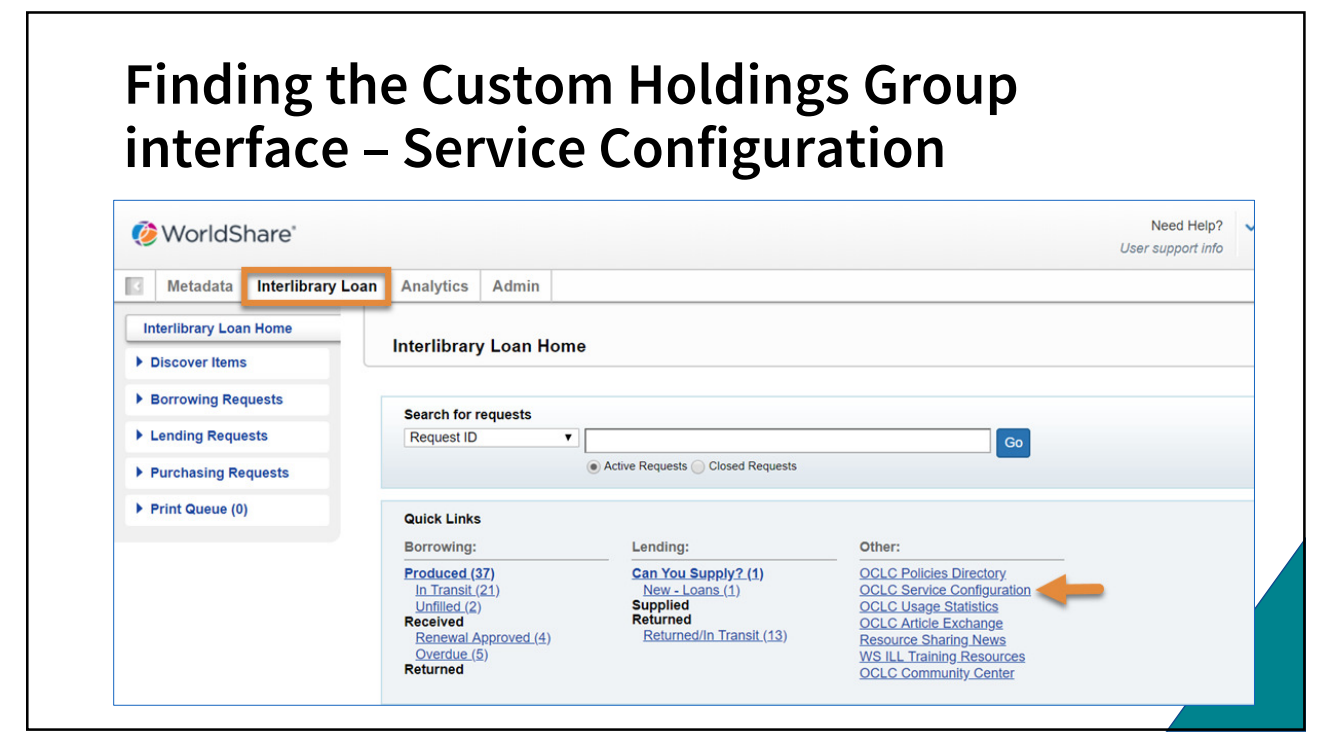

| Create N                                 | lew Custom Holdings Group                                                                     |                                  |
|------------------------------------------|-----------------------------------------------------------------------------------------------|----------------------------------|
| WorldCat Discovery and<br>WorldCat Local | System Wide Automated Network (73937)                                                         | Change                           |
| Third-Party Integrations                 | Configure Custom Holdings Groups                                                              | Help on this scree               |
| Metasearch Content                       | Required fields are marked with an asterisk *                                                 |                                  |
| WorldCat Registry                        | Display groups: by group name   by symbol                                                     |                                  |
| IP Addresses                             | Custom Holdings Groups                                                                        |                                  |
| WorldShare ILL                           | Custom Holdings Groups                                                                        |                                  |
| Interlibrary Loan Options                | * Custom Holdings Groups Name:                                                                | Freate New Custom Holdings Group |
| Borrower Data                            | CCS                                                                                           |                                  |
| Lender Data                              | List of CCS libraries for use in WorldShare ILL Custom Holdings - these are preferred lenders |                                  |
| Custom Holdings Groups                   | dt/05-18-20                                                                                   |                                  |

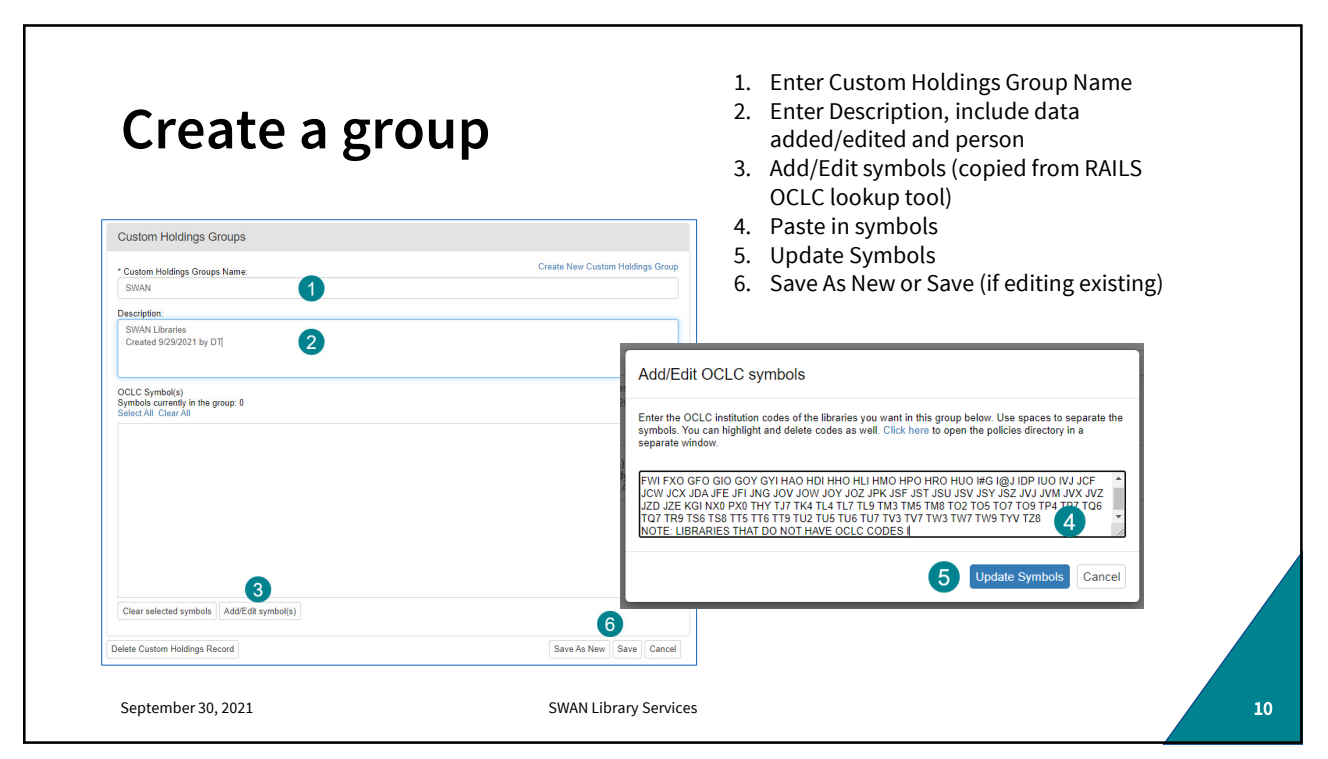

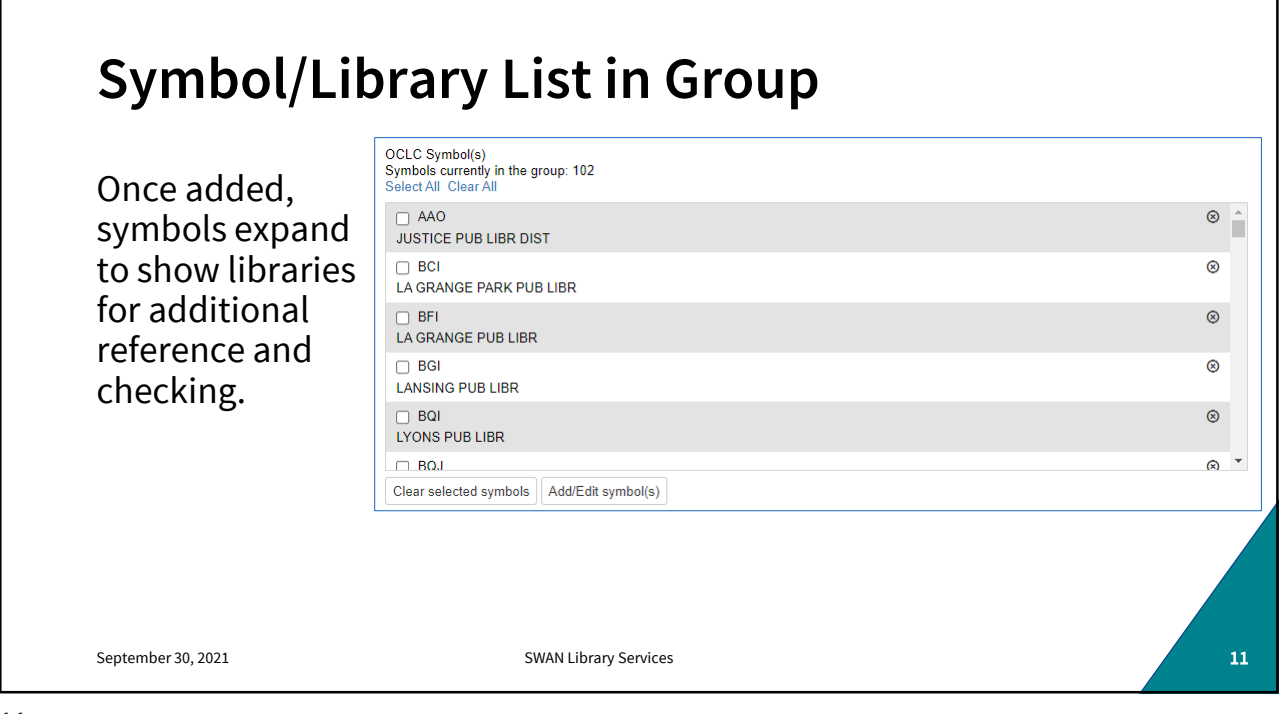

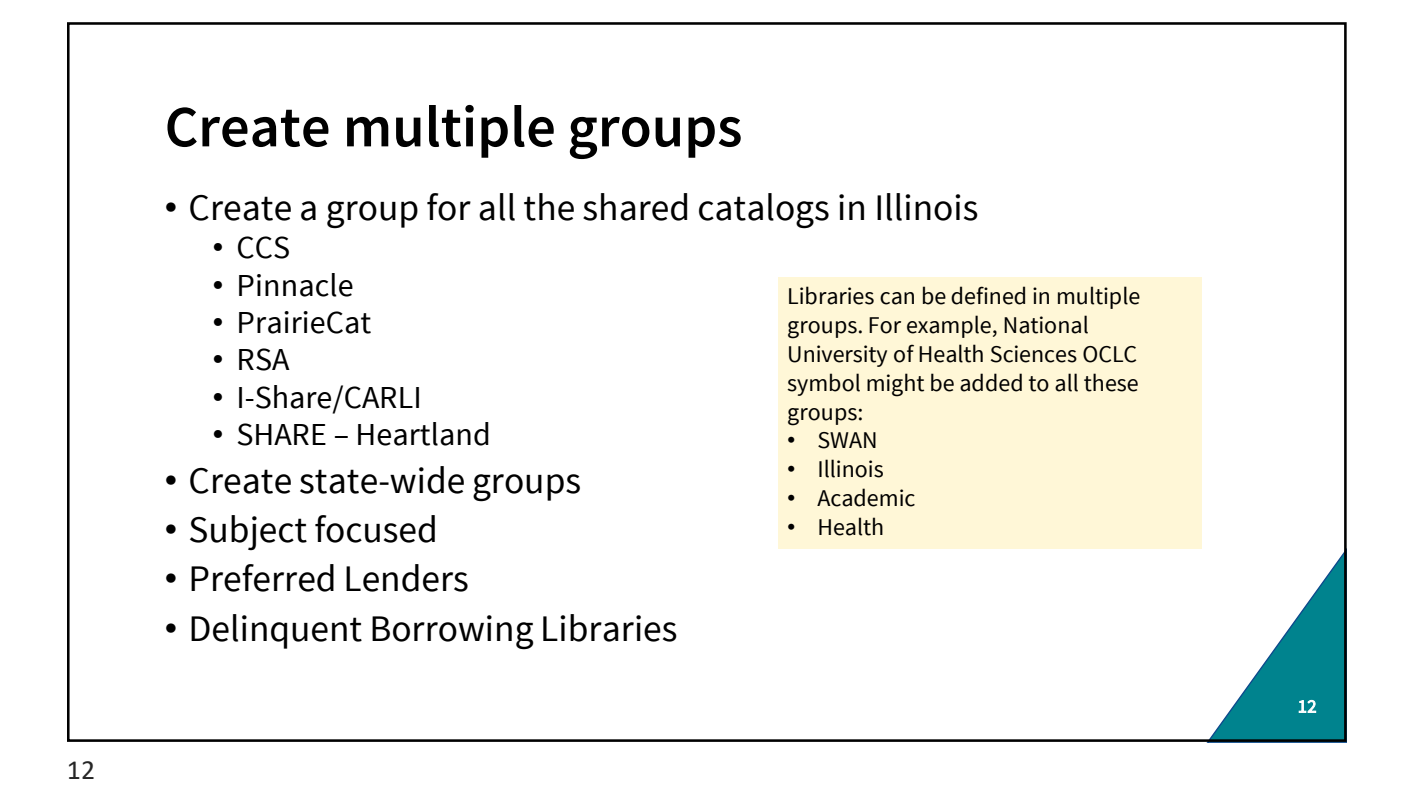

| Starti                 |                                             | Policies Directory                        |         | 3           |                                 |                                       | Welco<br>SWAN (JD<br>Sign_Out / H |
|------------------------|---------------------------------------------|-------------------------------------------|---------|-------------|---------------------------------|---------------------------------------|-----------------------------------|
| Libraries in Illinois: | Search                                      | 1 - 20 of 5000 Results                    | Disj    | lay Symbols | «First 1 2                      | 3 4 5 Next> Last                      | <b>b</b>                          |
|                        | Institution Information                     | INSTITUTION *                             | SYMBOLS | SUPPLIER    | DAYS TO RESPOND                 | FEES                                  | LOCATION                          |
| 1 State/Province –     | Institution Symbol                          | 19th Judicial Circuit                     | JUDCL   | No          | Loans: 4 days                   |                                       | Waukegan , IL US                  |
|                        | Countries (0)                               | 21st Century Preparatory CNT              | ILTCP   | No          | Copies: 4 days<br>Loans: 4 days |                                       | Park Forest , IL US               |
| select US – Illinois   | States/Provinces (1)                        | 1 Bth Day Consulting, Training & Software |         | No          | Copies: 4 days<br>Loans: 4 days |                                       | Oak Forest , IL US                |
| ) Coorch               | US - Hawaii<br>US - Idaho                   | · · · · · · · · · · · · · · · · · · ·     |         | No          | Copies: 4 days                  |                                       | Chicago , IL US                   |
| Z. Search              | US - Illinois                               | propration                                |         | No          | Copies: 4 days                  |                                       | Lincolnshire . IL US              |
| 3 Display Symbols      | US - Kansas                                 |                                           |         |             | Copies: 4 days                  |                                       | Abban Dada III UC                 |
| 5. Display Symbols     | Deselect All<br>Days To Respond - Loans (0) |                                           | ILABI   | NO          | Loans: 4 days                   |                                       | Abbott Park , IL US               |
|                        | Rush Supported                              | Abbott Middle School - CUSD 46            | WZ1     | No          | Loans: 4 days                   |                                       | Elgin , IL US                     |
|                        | Group Affiliation (0)                       | Abbott Middle School LMC                  | ILABB   | No          | Copies: 4 days<br>Loans: 4 days |                                       | Waukegan , IL US                  |
|                        | Policy Information                          | AbbVie                                    | ITB     | No          | Copies: 4 days<br>Loans: 4 days |                                       | North Chicago , IL US             |
|                        | Fee                                         | Abel Alternatives                         |         | No          | Copies: 4 days                  |                                       | Kankakee , IL US                  |
|                        | Currency (0)                                | ARERDEEN GROUP THE                        |         | No          | Copies: 4 days                  |                                       | Addison II US                     |
|                        | Format (0)                                  |                                           | 1000    |             | Loans: 4 days                   |                                       | , in a second second              |
|                        | Request Method (0)                          | Abingdon Community Unit School District   | JZX     | No          | Loans: 4 days                   |                                       | Abingdon , IL US                  |
|                        | Delivery Method (0)<br>Billing Method (0)   | Abraham Lincoln Presidential Library      | JFK     | No          | Copies: 8 days<br>Loans: 8 days | Copies: 0.25 USD                      | Springfield , IL US               |
|                        | 2                                           | Academic Center Library                   | JSJ     | Yes         | Copies: 4 days                  | Copies: 11.00 USD<br>Loans: 11.00 USD | Chicago , IL US                   |

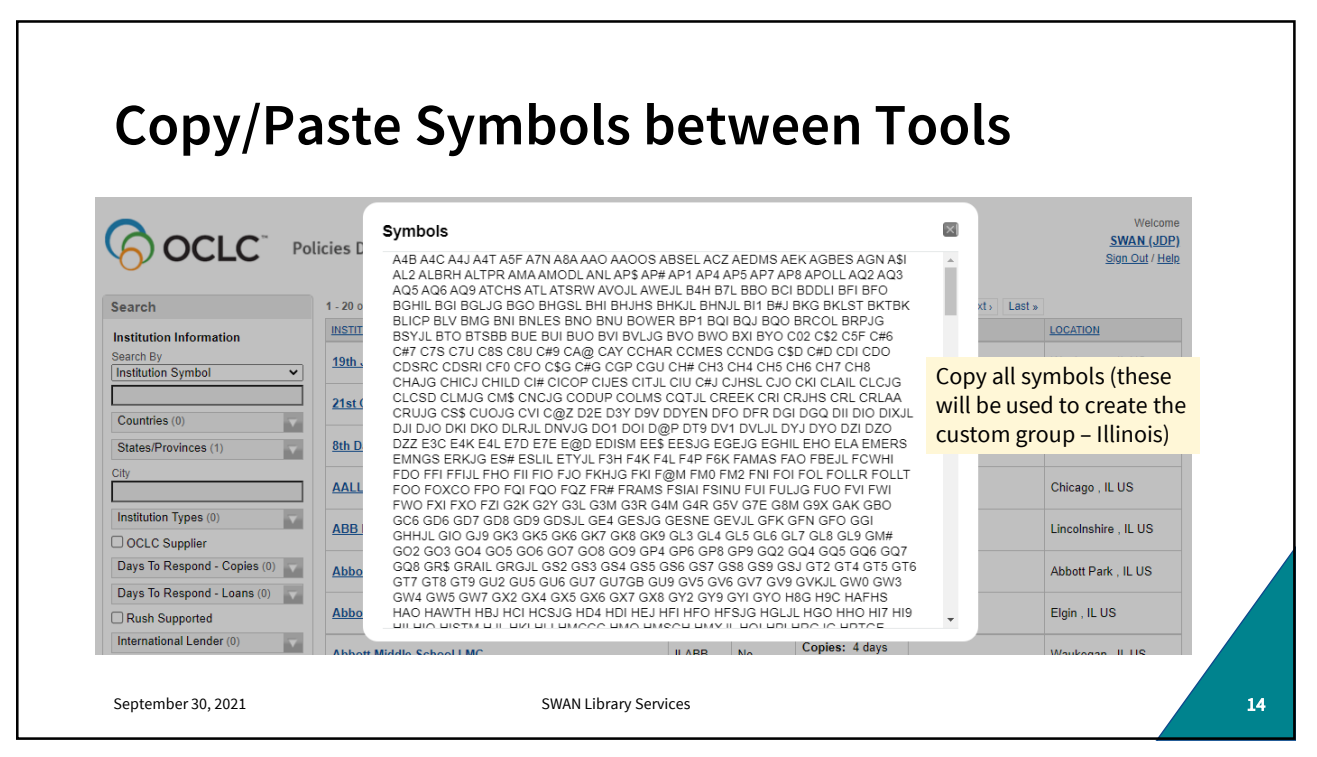

| Creating I                          | llinois Gr                | oup ~3,000                                                                      |                                      |
|-------------------------------------|---------------------------|---------------------------------------------------------------------------------|--------------------------------------|
|                                     | Third-Party Integrations  | Custom Holdings Groups                                                          | Your changes were successfully saved |
| <ul> <li>Verify at least</li> </ul> | Metasearch Content        | ILLINOIS v                                                                      |                                      |
| once per vear                       | WorldCat Registry         | * Custom Holdings Groups                                                        | Create New Custom Holdings Group     |
|                                     | IP Addresses              | LLINOIS                                                                         | l                                    |
| • A group this                      | WorldShare ILL            | Description:<br>All Libraries in Illinois<br>Created 9/29/2021 by DT            |                                      |
| large will take                     | Interlibrary Loan Options |                                                                                 | h                                    |
| a few seconds                       | Borrower Data             | OCLC Symbol(s)<br>Symbols currently in the group: 2945,<br>Select All Clear All |                                      |
| to save – look                      | Lender Data               | ASI<br>REACHING ACROSS ILLINOIS LIB SYS GROUP/                                  | ۲                                    |
| for success                         | Custom Holdings Groups    | A4B<br>HANLEY-WOOD LIBR                                                         | 0                                    |
| message                             | Custom Holdings Paths     | A4C                                                                             | ۲                                    |
| message                             | Automated Request Manager | A4J<br>ARCOLA ELEM SCH LIBR                                                     | 0                                    |
|                                     | Purchase Options          | A4T<br>ASHTON CUSD #275                                                         | •                                    |
|                                     | Patron Request Workforms  | Clear selected symbols                                                          | @ *                                  |
|                                     | Print Settings            |                                                                                 |                                      |

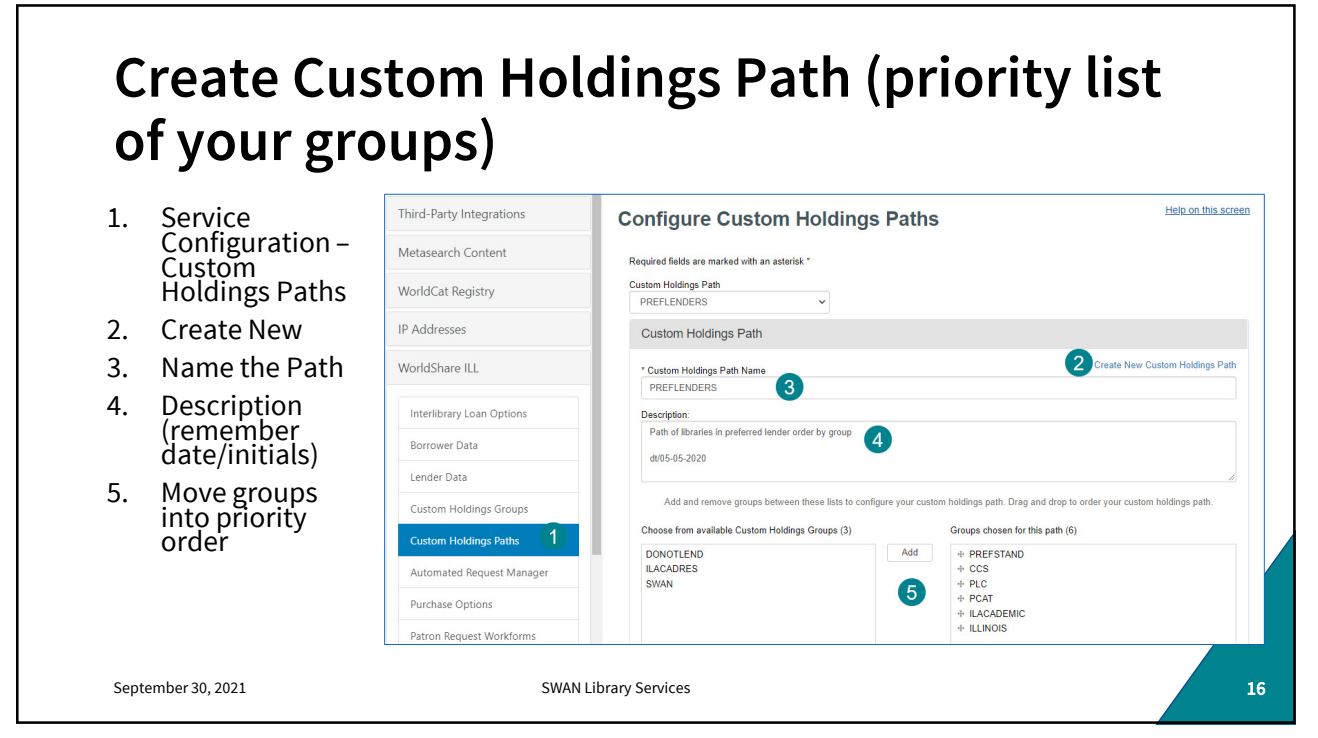

| 6. Save<br>Note: in the case of<br>SWAN, you can use<br>our profiled group<br>BUT IT IS <b>SWNG</b> ,<br>NOT SWAN.<br>Not all consortia<br>have been profiled. | Choose from available Profiled Groups (299)         SV#L         SW@L         SW@R         SW@P         SWAN         SWNO         SWNO         TAR         TAEX         Drectory. #         Note: Lenders in a Profiled Groups go to the Policies         Drectory. #         Note: Lenders in a Profiled Group will only be added to a lender string if it is built through automation. In order to build a lender string that includes a Profiled Group in a Custom Holdings Path, please configure an automation in Automaled Request Manager. #         Delete Custom Holdings Path         Save As New       Save Cancel |
|----------------------------------------------------------------------------------------------------|----------------------------------------------------------------------------------------------------|
| September 30, 2021                                                                                                    | SWAN Library Services                                                                                                    |

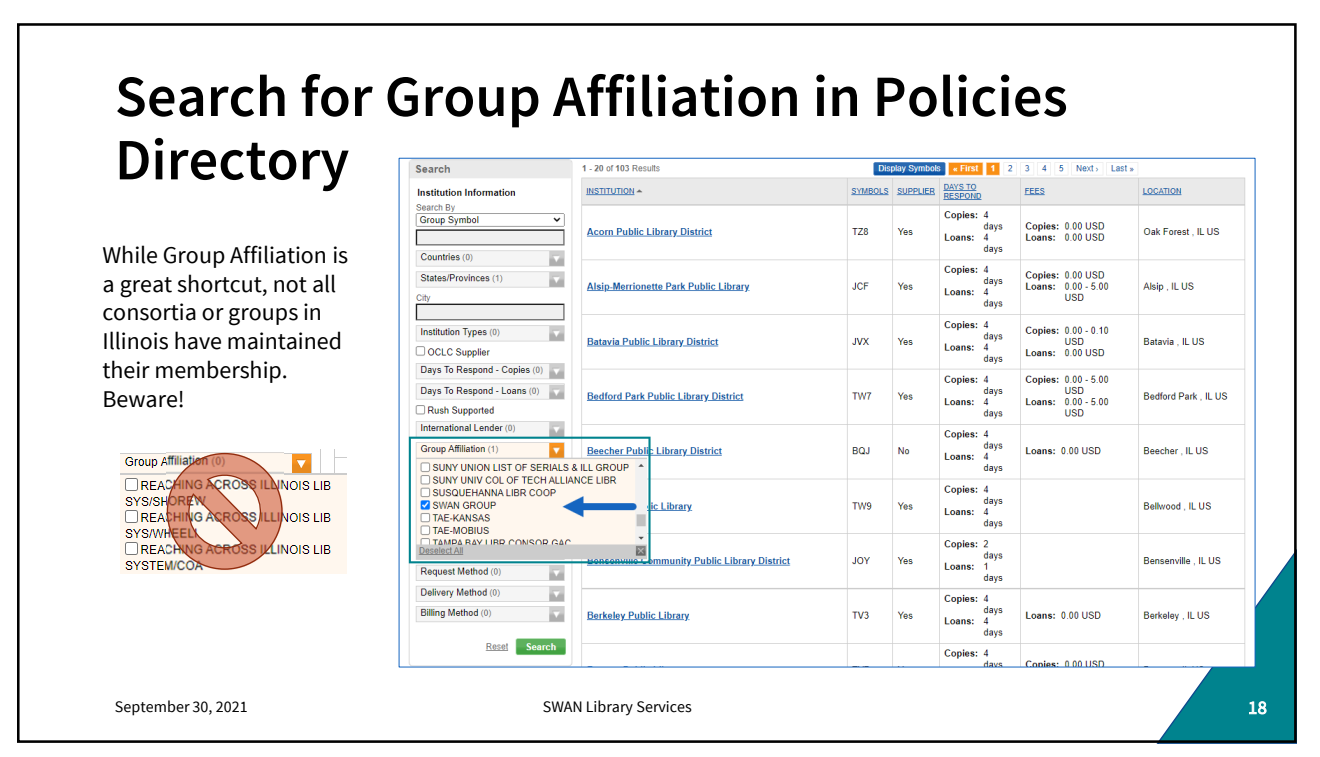

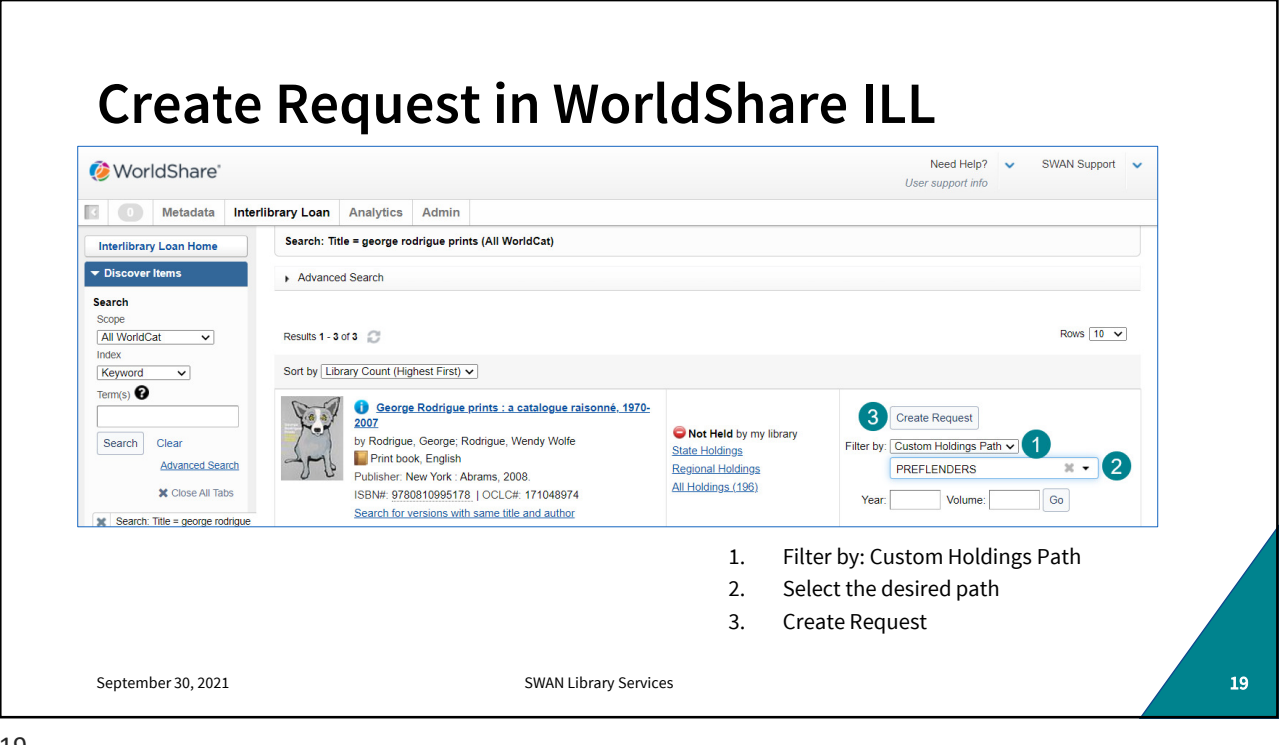

| Send                                                | Reque                                                          | est                                        |                 |                            |                                          |                                                 |
|-----------------------------------------------------|----------------------------------------------------------------|--------------------------------------------|-----------------|----------------------------|------------------------------------------|-------------------------------------------------|
| Interlibrary Loan Home                              | George Rod                                                     | rigue prints : a catalogue raisonn         | é, 1970-2007    |                            |                                          | JDP Reg ID: 73937                               |
| Search<br>Scope<br>All WorldCat                     | Send Request                                                   | Save For Review                            |                 |                            |                                          | Apply constant data: Actions:<br>DEFAULT  Reset |
| Index<br>Keyword V<br>Term(s)                       | <ul> <li>Multiple Request</li> <li>Request Quantity</li> </ul> | s                                          | By the vrequest | way – Did y<br>multiple o  | you know you can<br>copies to facilitate |                                                 |
| Search Clear<br>Advanced Search                     | Name<br>Lender String                                          |                                            | book o<br>m     | club reque<br>nultiple ler | sts? It will set up<br>nder strings.     | J                                               |
| 🗙 Close All Tabs                                    | <ul> <li>Request Details (</li> </ul>                          | Request ID NEW)                            |                 |                            |                                          | -                                               |
| Search: Title = george<br>rodrigue prints (All Worl | Patron Summar                                                  | y                                          |                 |                            | Search my library's online               | catalog                                         |
| Borrowing Requests                                  | Title / Journal                                                | George Rodrigue prints : a catalogue raiso | nné, 1970-2007  | <i>"</i>                   | Local ID                                 |                                                 |
| Lending Requests                                    | Author                                                         | Rodrigue, George: Rodrigue, Wendy Wolfe    | 2               |                            | Open Access<br>No links found            |                                                 |
| Purchasing Requests                                 | Publisher                                                      | New York : Abrams, 2008.                   |                 |                            | Apply Citation                           |                                                 |
| Print Queue (0)                                     | ISBN                                                           | 9780810995178 0810995174                   |                 |                            | Search Google Scholar                    |                                                 |

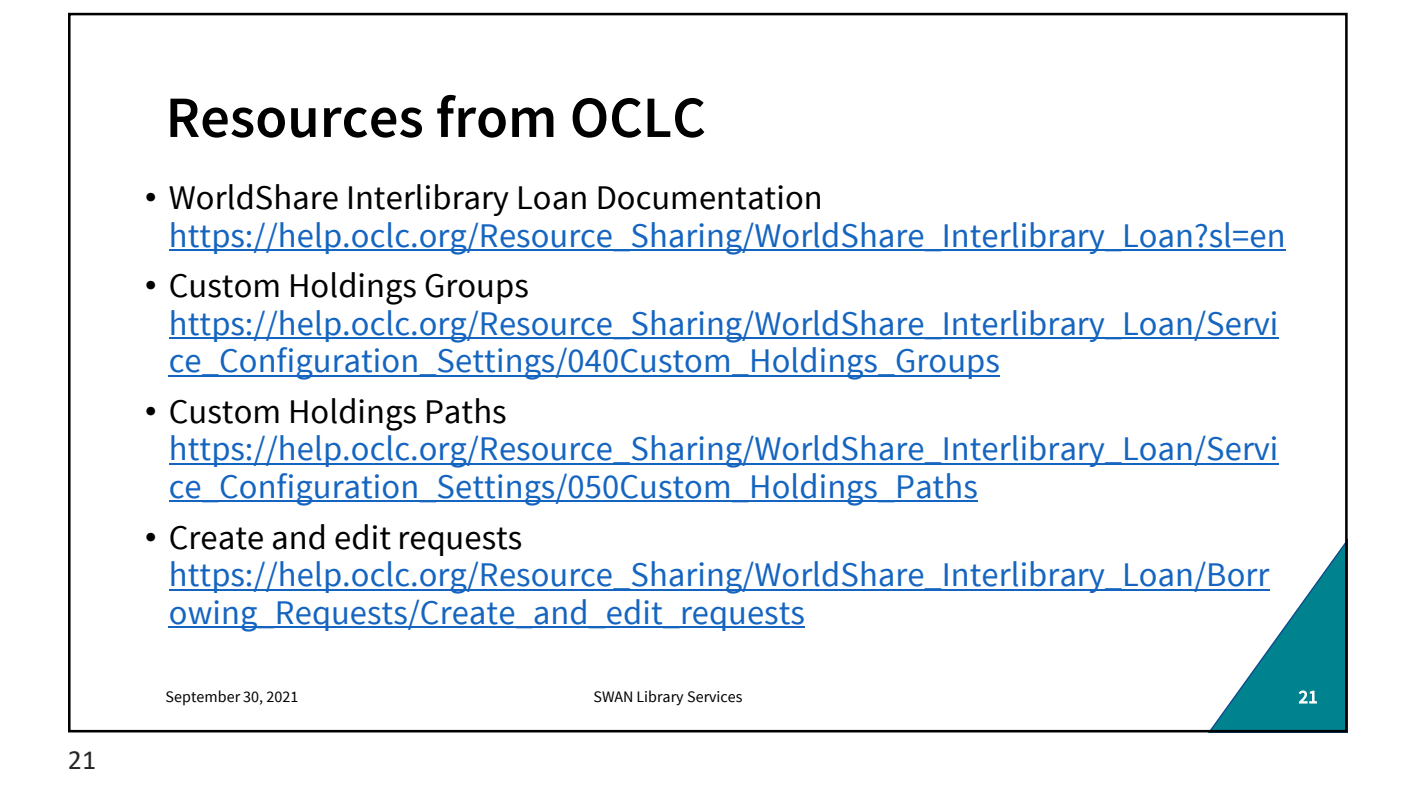

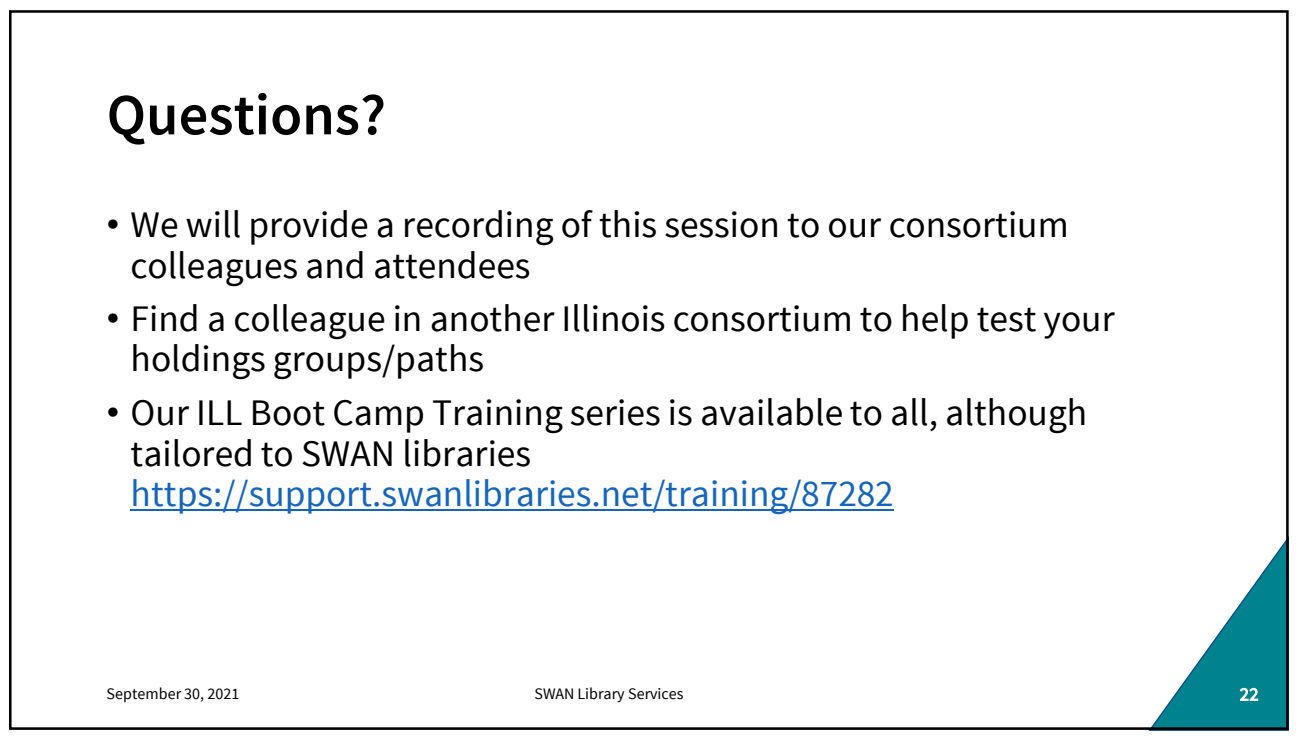